St Peter's Girls'

# How to use iCheck-In

Simply follow these three easy steps

Our new digital sign in system will commence in Week 3.

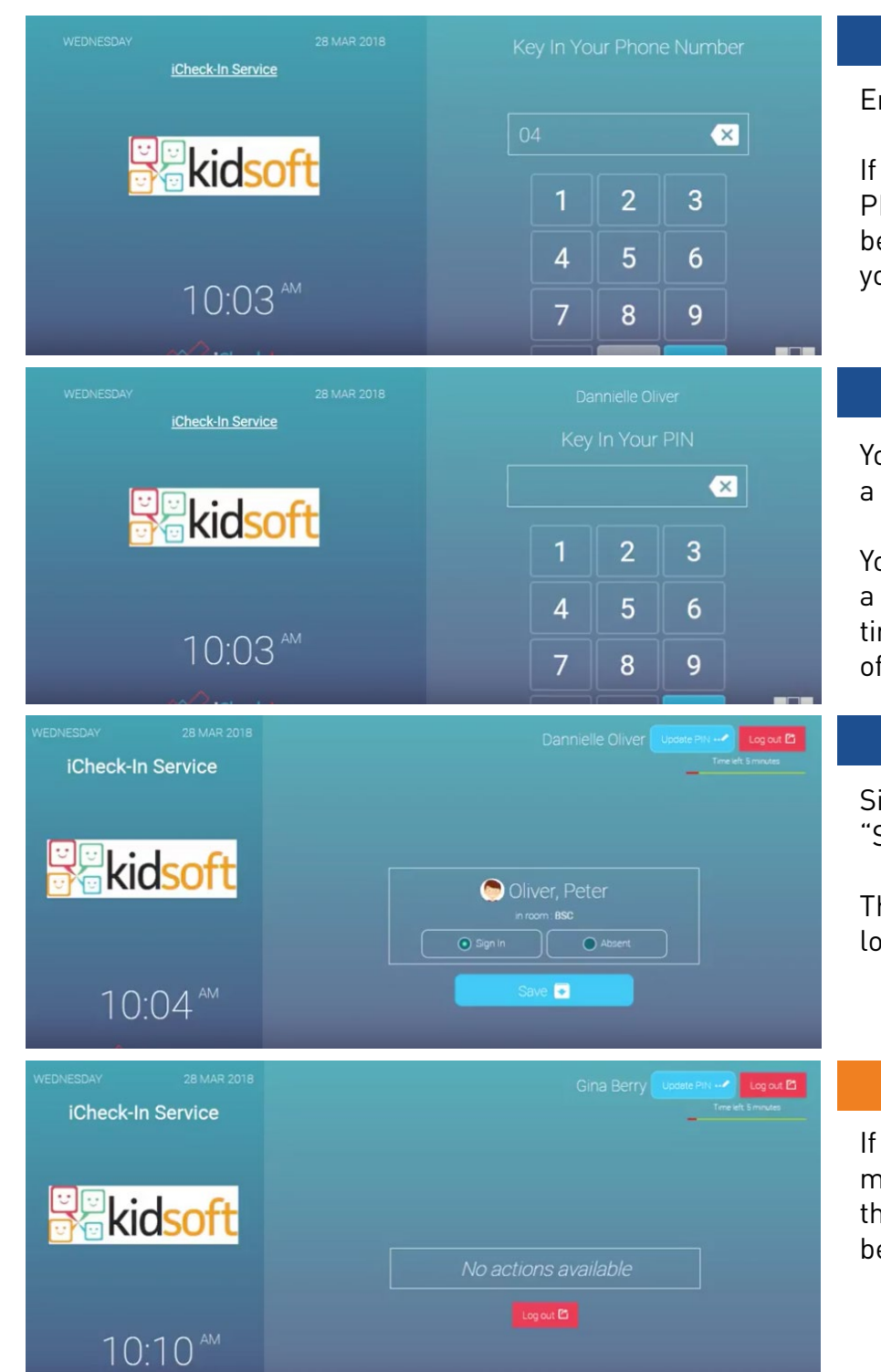

#### **STEP ONE**

Enter your mobile phone number.

If you use a landline number, your PIN will be set to 0000, and you will be required to set a new PIN on your first login.

## **STEP TWO**

Your phone will immediately be sent a PIN from **iCheck-in**. Enter it here.

You will then be required to create a new PIN which you will use each time you sign your child in and out of the ELC.

## **STEP THREE**

Simply click "Sign In" and click "Save".

The system will automatically log you out.

## **NOT BOOKED IN?**

If you've logged in and see the message "No actions available", this means your child has not been booked in to the ELC today.